# 四路调光执行单元 使用说明书 V3.1

浙江捷特佳智能科技有限公司

# 目录

| <i>—</i> `, | 概述       | 1 |
|-------------|----------|---|
| <u> </u>    | 性能参数     | 1 |
| 三、          | 接口说明     | 2 |
| 四、          | 高级设置     | 3 |
| 五、          | 工程调试     | 3 |
| 六、          | 注意事项     | 8 |
| +           | 关于木说明书   | 0 |
|             |          | 0 |
| 八、          | 间接预害免页中明 | 8 |

# 一、概述

- ▶ 进口可控硅芯片,质量保证;
- 良好的人机交互界面:带地址显示、总线收发 状态指示以及每路输出状态指示等;
- ▶ 每路输出可通过按键快捷控制开关、调光,方 便工程测试;
- ▶ 可配置为开闭模式、支持不可调光灯具控制;
- ▶ 可配置初始起亮阀值,灵活适配各种灯具;
- ▶ 支持延迟控制、场景联动、自动化联动等;
- ▶ 标准 35mm 导轨式安装;
- ▶ 可纳入全宅智能控制系统。

#### 二、性能参数

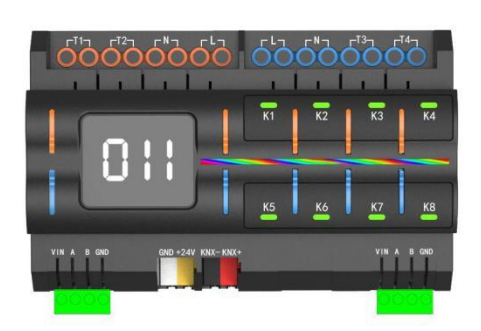

|             | 运行电压             | DC12V/24V, AC220V        |  |  |  |
|-------------|------------------|--------------------------|--|--|--|
| 电源供应        | 静态电流             | 55mA@DC12V, 32mA@DC24V   |  |  |  |
|             | 工作电流(预估)         | 300mA@DC12V, 150mA@DC24V |  |  |  |
|             | 4 路 5A 强电输出      |                          |  |  |  |
| 输出接口        | 单路<500W(阻性负载)    |                          |  |  |  |
| 制山汝中        | 1路GT-BUS总线通信接口   |                          |  |  |  |
|             | 1路KNX总线通信接口(预留)  |                          |  |  |  |
|             | 三位数码管显示          |                          |  |  |  |
|             | 总线收发信号指示灯        |                          |  |  |  |
|             | KNX 收发信号指示灯      |                          |  |  |  |
| 人机交互接口      | 工作状态指示灯          |                          |  |  |  |
|             | 八个快捷控制按键及输出状态指示灯 |                          |  |  |  |
|             | 四个设置按键           |                          |  |  |  |
|             | 六个预留功能按键         |                          |  |  |  |
| 设计          | 型号               | DM-SCR1416               |  |  |  |
|             | 尺寸 (W*D*H)       | 162mm*95mm*64mm          |  |  |  |
| 安装 平放或者机柜安装 |                  |                          |  |  |  |
| 颜色          | 黑色               |                          |  |  |  |

# 三、接口说明

485 接线示意图:

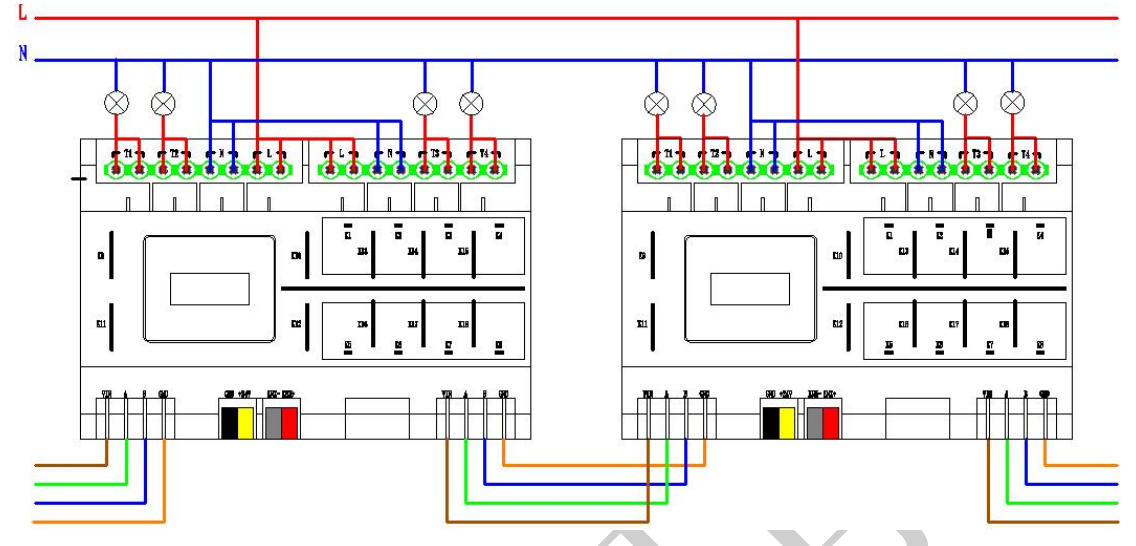

- 零火供电: L,N 接零线,电流大时需要将外部相同丝印的端子跳线连接。
- 输出端口:T1-T4分别接灯的火线接口,电流大时需要将外部相同丝印的端
  子跳线连通。
- 显示:三位数码管显示模块地址。
- 按键:

K1-K4:快捷控制 T1-T4 调光亮度加 K5-K8:快捷控制 T1-T4 调光亮度减 K9:进入高级设置以后,调整地址高位 K10:进入高级设置以后,调整地址低位 K11:长按进入高级设置,数码管上显示 X.X.X. K12:退出高级设置,数码管变回 XXX K13-K18:预留功能,可切换 RGB 灯条显示不同状态。

● 通信接口: VIN/A/B/GND 接 GT-BUS/RS485 端口或 KNX 端口。

#### 四、高级设置

- 长按 K11 键(数码管左下角)进入高级设置,数码管显示 X. X. X(显示小数点), 在高级设置模式下短按 K11 键(数码管左下角)切换页面,短按 K9 键(数 码管左上角)和 K10 键(数码管右上角)对参数进行调整,短按 K12 键(数 码管右下角)退出高级设置。
- 页面 0:设置设备地址。地址范围(0x10-0xFF)。短按按键 K9 调整地址高位, 循环切换 1-F。短按按键 K10 调整地址低位,循环切换 0-F。
- 页面 1:设置工作模式。共(01-04)4种模式
  01:单通道状态回复(支持新网关),调光模式
  02:单通道状态回复(支持新网关),开闭模式
  03:全通道状态回复(支持老网关),调光模式
  04:全通道状态回复(支持老网关),开闭模式。
- 页面 2: 设置 T1 路初始脉冲宽度。设置范围(0x32-0xFA)。
- 页面 3: 设置 T2 路初始脉冲宽度。设置范围(0x32-0xFA)。
- 页面 4: 设置 T3 路初始脉冲宽度。设置范围(0x32-0xFA)。
- 页面 5: 设置 T4 路初始脉冲宽度。设置范围(0x32-0xFA)。

# 五、工程调试

#### 1、地址修改(地址范围 0x10-0xFF)

长按数码管左下角的按键 K11,等待数码管显示 X. X. X(有小数点),此时地址
 进入可更改状态。

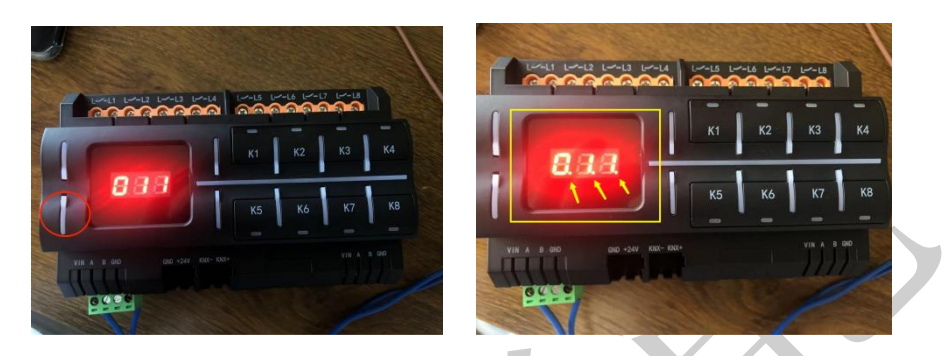

- 短按数码管左上角按键 K9 调整地址高位,循环切换 1-F。
- 短按数码管右上角按键 K10 调整地址低位,循环切换 0-F。
- 地址修改完成以后短按数码管右下角按键 K12 退出,数码管变为显示 XXX(无小数 点)。

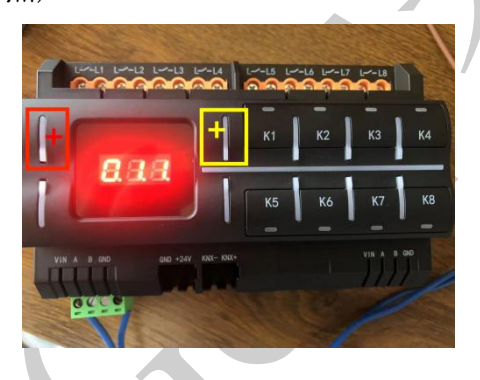

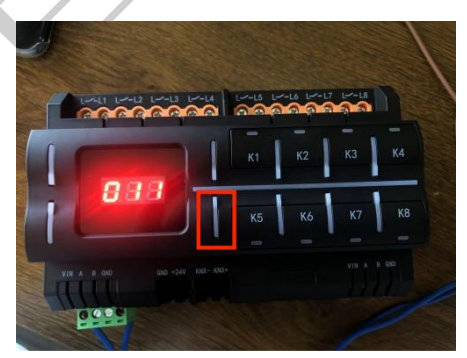

2、添加设备(GT 工程 APP)

### 方法一: 单个添加

- 点击"设备管理";
- 选择左侧所属房间,点击右上角的"+"号键;
- 点击"单个设备";
- 产品类型:选择 GT 调光灯;
- 所属房间:分配设备所属房间;

- 品牌 ID: 默认 00
- 设备地址:输入显示屏上显示的地址;
- 设备通道: 第一通道 00 第二通道 01 依次类推;
- 点击添加,返加上级界面。

| 1990 (all Sall & 1 C. | 10 \$ 17 4:15                                | 000 <sup>66</sup> ail <sup>66</sup> ail <b>66 (1</b> C). | <b>10</b> 🕸 <b>1</b> 7 4:16 | • (h. <sup>55</sup> (h. <sup>56</sup> a CD | C. 10 \$ 17 ≠ 4:55 |
|-----------------------|----------------------------------------------|----------------------------------------------------------|-----------------------------|--------------------------------------------|--------------------|
| く 房屋配置                | Ō                                            | く 设备列表                                                   | +                           | く 添加设备                                     |                    |
| Sec.                  | There                                        | 全屋                                                       | 产品类型                        | 单个                                         | 设备 批量操作            |
|                       | 4 []                                         | 未分配                                                      |                             |                                            |                    |
| A JWGTNBOX202204160   | 満3130.<br>▲ JWGTNBOX2022041600000147<br>単統第一 | 隐藏                                                       |                             |                                            |                    |
| ◎ 杭州市                 |                                              | 地面                                                       |                             |                                            |                    |
| 房间管理                  | "〇"设备管理                                      | 开关<br>可控硅                                                |                             | 设备名称                                       | ۲X                 |
| + D                   | 联动管理                                         | 面板                                                       |                             |                                            |                    |
| シ」场景管理                |                                              | 温控    ×                                                  | - (1)                       | 产品类型                                       | GT·调光灯 〉           |
| 面板配置                  | 一 子网关                                        | 窗帘 十                                                     |                             | 所属房间                                       | 客厅 >               |
|                       |                                              |                                                          |                             |                                            |                    |
| `〇́´ 其他设备             | ✓ 安防报警                                       | 客厅                                                       | 堑于数据                        | 品牌ID                                       | 00 >               |
| 主机配置                  |                                              |                                                          |                             | 30. dž tiln til                            | 11 \               |
| 下载云端数据                | 上传设备配置                                       |                                                          |                             | LOC THE AUL                                |                    |
| 修改设备地址                | 设置窗帘通道                                       |                                                          |                             | 设备通道                                       | 00 >               |
| 主机端口配置                | 更换房屋设备                                       |                                                          |                             |                                            | 添加                 |
|                       |                                              |                                                          | 编辑                          |                                            |                    |
|                       |                                              |                                                          |                             |                                            |                    |

#### 方法二:批量添加

- 点击"设备管理";
- 点击右上角的"+"号键;
- 选择图片:选择灯图标;
- 设备名称:输入自定义名称;
- 产品类型:选择 GT 调光灯;
- 所属房间:分配设备所属房间;
- 品牌 ID: 默认 00
- 设备地址: 输入数码管上显示的地址;
- 设备通道: 0-3 (0-3 是一次性添加 4 个通道 也可自定义)

## 浙江捷特佳智能科技有限公司

| <sup>ॗ®®</sup> ॴ <sup>®</sup> ॴ <b>®</b> ∎ ♀.<br>< 房屋配置 | <b>國 % 回</b> 20 4:15                  | <sup>ᡂ</sup> <sup>с</sup> ан ала о<br>< 设备列表 | 0, <b>8 %</b> 107 4:16 + | <sup>□□●</sup> "네""네 � ♀<br>< 添加设备 | <b>10</b> \$ 170 ≠ 4:55 |
|---------------------------------------------------------|---------------------------------------|----------------------------------------------|--------------------------|------------------------------------|-------------------------|
| No.                                                     | -                                     | 全屋                                           | 产品类型                     | 单个设备                               | 批量操作                    |
|                                                         |                                       | 未分配                                          |                          | ~                                  |                         |
| ▲ JWGTNBOX202204160<br>杭州市                              | 0000147 转移                            | 隐藏                                           |                          | 201                                | 5                       |
|                                                         | 2                                     | 开关                                           |                          |                                    |                         |
| 房间管理                                                    | ````````````````````````````````````` | 可控硅                                          |                          | 产品类型                               | GT·调光灯 〉                |
| *,万 场易管理                                                | () 联动管理                               | 面板                                           | +                        |                                    |                         |
| O WAREA                                                 | C.C. #XAVE 14                         | 温控                                           | ×                        | PTT //this (Dry 18)                | 各厅 /                    |
| 面板配置                                                    | 一子网关                                  | 窗帘空调                                         | +<br>, ['^] +            | 品牌ID                               | 00 >                    |
| "一" 其他设备                                                | ~ 完防报警                                | 影控                                           |                          |                                    |                         |
| A MOX                                                   |                                       | 客厅                                           | 暂无数据                     | 设备地址                               | 11                      |
| 主机配置                                                    |                                       |                                              |                          | NLO VENT                           |                         |
| 下载云端数据                                                  | 上传设备配置                                |                                              |                          | 设备通道                               | 0-3                     |
| 修改设备地址                                                  | 设置窗帘通道                                |                                              |                          | 添加                                 |                         |
| 主机端口配置                                                  | 更换房屋设备                                |                                              |                          |                                    |                         |
|                                                         |                                       |                                              | 编辑                       |                                    |                         |

设备添加完后点击设备图标右上角图标,进入设备设置界面,可对开关进行
 "名称修改","分配房间"操作。

| lhe <sup>ss</sup> a CD | tiani C.                            | <b>10 *</b> 17] <b>*</b> 4:56 | 100 b 4.al 분.al C. 101 중 (20)+5:2 |
|------------------------|-------------------------------------|-------------------------------|-----------------------------------|
| 〈 设备列表                 | Ę                                   | +                             | < 设备设置                            |
| 全屋                     | 产品                                  | 类型                            | 设备名称 调光灯1103 >                    |
| 未分配隐藏                  | <b>₩</b>                            | <b>₩ 600</b>                  | 设备图标 😪 >                          |
| 地面<br>开关               | 客厅<br>调光灯1103<br>ID:00,11-03        | 客厅<br>调光灯1102<br>ID:00,11-02  | 产品类型                              |
| 可控硅面板                  | * ™ ஜ                               | ₹ ™ ஜ                         | 所属房间 客厅 >                         |
| 温控窗帘                   | 客厅<br><b>调光灯1101</b><br>ID:00,11-01 | 客厅<br>调光灯1100<br>ID:00,11-00  | 设备地址 11 〉                         |
| 空调<br>影控               |                                     |                               | 设备通道 03 〉                         |
| 客厅                     |                                     |                               | 其他设置 >                            |
|                        |                                     |                               |                                   |
|                        |                                     |                               | #162                              |
|                        |                                     | 编辑                            |                                   |

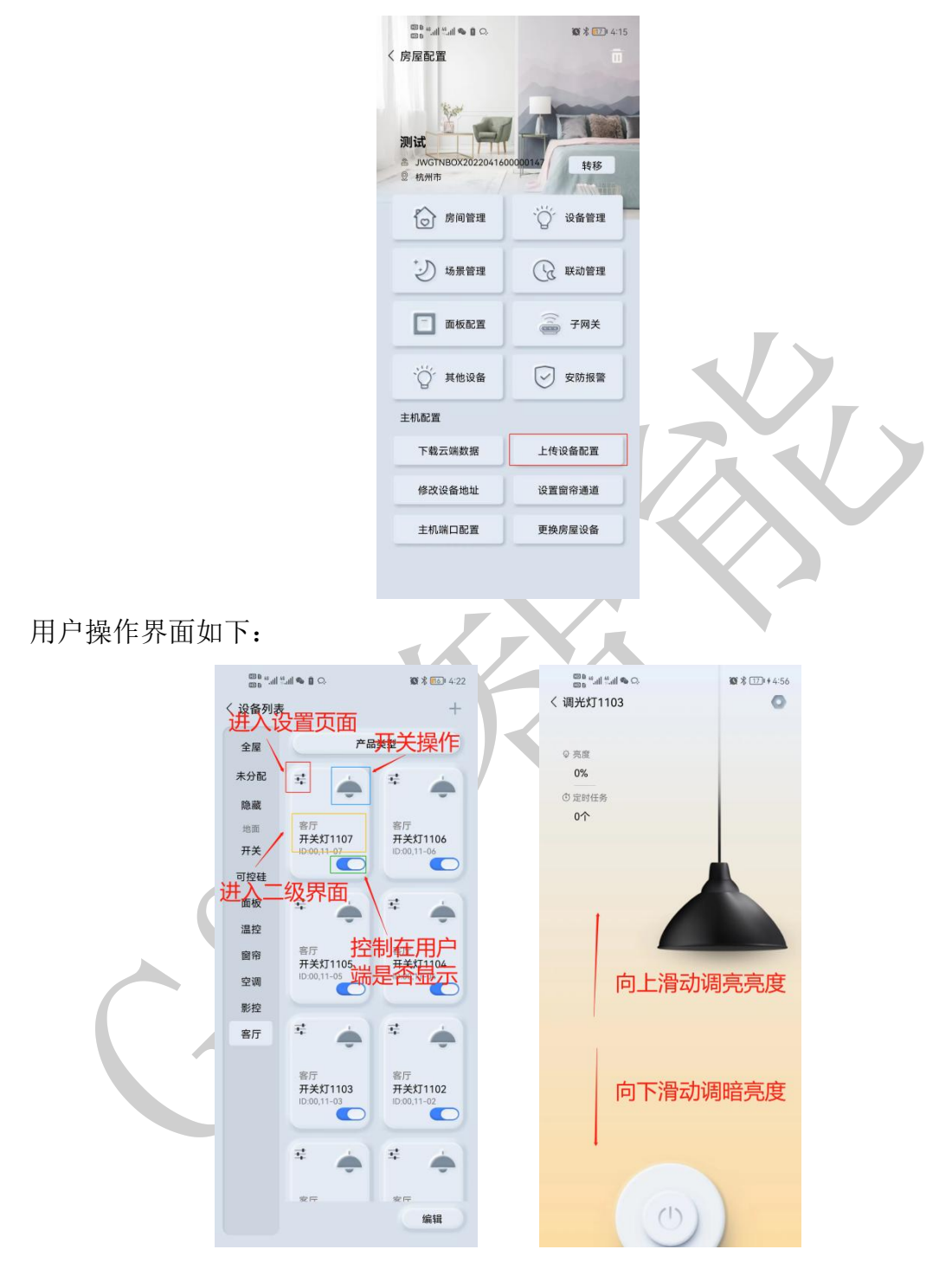

注意:所有设备添加完成后点击上传设备配置!

#### 六、注意事项

- 必须使用标准 DC12/24V 电源供电
- 功率负载不能超出使用范围: 单路<1600W(阻性负载)
- 禁止在潮湿环境中使用
- 禁止灼烧,远离热源,远离易燃易爆物品
- 禁止私自拆卸、改动及修理本产品
- 禁止带电接线,本产品通电时禁止用导体或其他工具敲开外壳
- 禁止非专业人士调试、维护本产品

#### 七、关于本说明书

本说明书的用途在于帮助您正确地安装与使用产品,并不代表本产品软硬件 配置的任何说明。有关产品的配置与调试情况,请查阅与本产品相关合约(若有), 或咨询向您出售产品的经销商。本手册中的图片仅供参考,如有个别图片与产品 实物不符,请以产品实物为准。

#### 八、间接损害免责申明

尽管本公司已预先通告可能发生的损害,但是本公司或与产品(包括硬件和 软件)的设计、生产及递送相关的任何个人,对第三方由于使用不当或无法使用 本产品所造成的任何损害(包括商业利润损失、业务中断损失、商业信息的损失 或其他财务损失)不承担法律责任。

同时,再次提醒各位,请严格按照本说明书进行产品安装,如因个人问题导 致产品损坏或由此造成人身和财产的伤害,本公司概不负责。

8